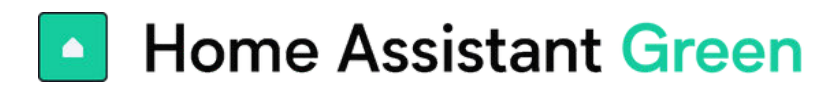

# **Requisitos previos**

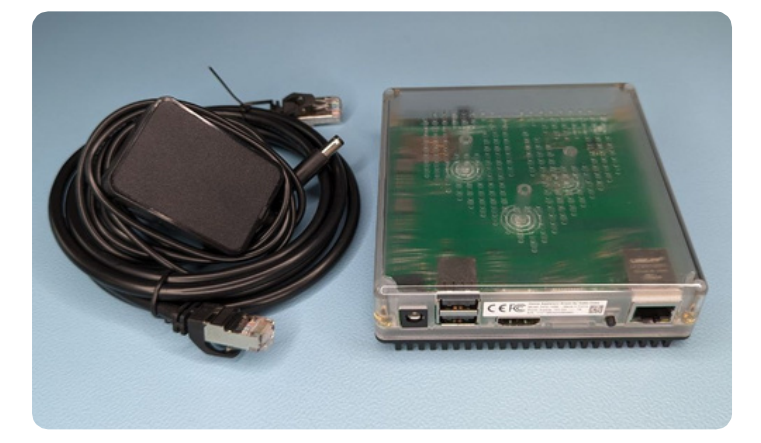

- Home Assistant Green
- Conexión Ethernet a su red local y acceso a Internet
- Navegador web, tableta o teléfono (Android o iOS)
- Toma de corriente eléctrica

# Empezando

### Paso 1 Internet

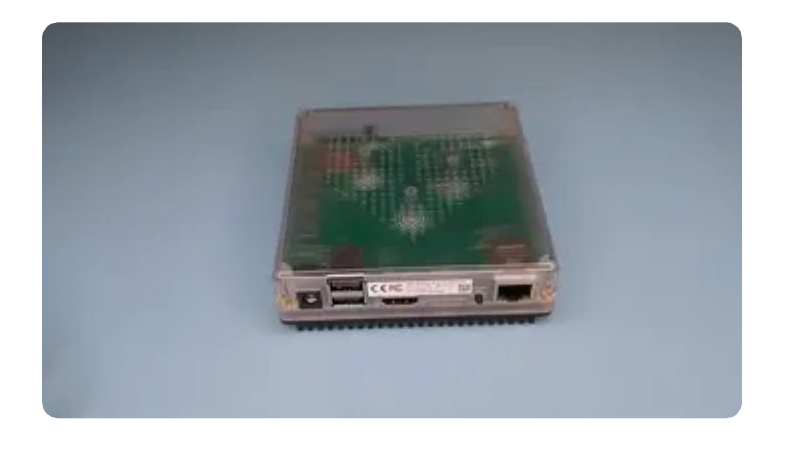

- Conecta tu cable Ethernet y asegúrate de que esté bien encajado en su lugar.
- Conecta el otro extremo del cable Ethernet a tu enrutador o switch.

## Paso 2 ¡Enciéndelo!

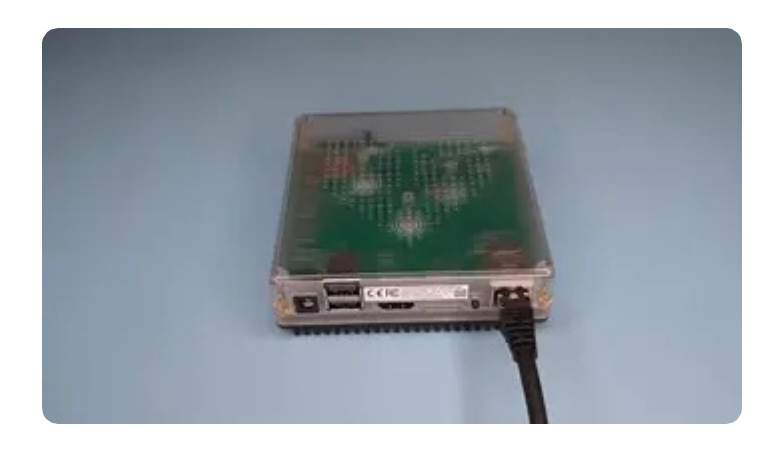

 Conecta el cable de fuente de Alimentación eléctrica a Home Assistant Green y a un enchufe eléctrico.

## Paso 3 Comprueba la luz de estado

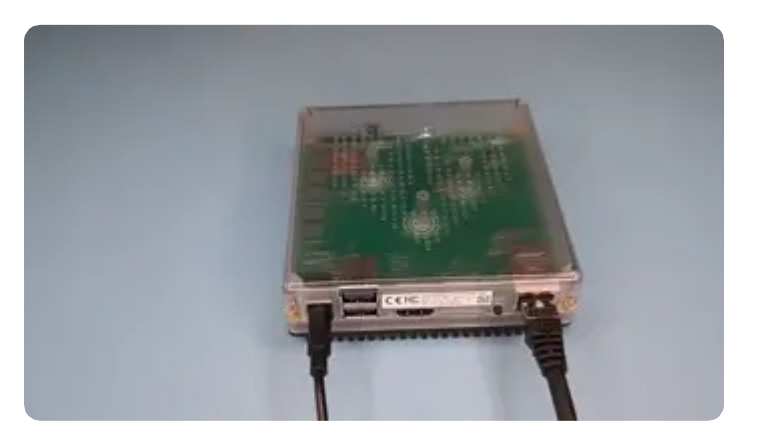

• Espera unos minutos hasta que la luz amarilla comience a parpadear en un patrón de latido.

### Paso 4 Empezando con Home Assistant

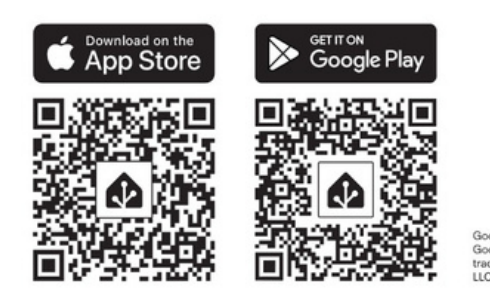

El proceso inicial puede llevar un tiempo, dependiendo de tu conexión a internet.

#### • Instala la aplicación

Para acceder a Home Assistant desde tu dispositivo móvil, utiliza el código QR para localizar la aplicación en la tienda de aplicaciones.

- Selecciona tu servidor de Home Assistant:
  - Móvil: Confirma la dirección IP detectada por la aplicación. Por ejemplo, http://192.168.1.196:8123
  - Escritorio: Visita http://homeassistant.local:8123
    para acceder a la interfaz de usuario de Home
    Assistant.
- La interfaz de usuario de Home Assistant te guiará a través del proceso de inicio inicial.

Para obtener más información, consulta las instrucciones proporcionadas en https://www.homeassistant.io/getting-started/onboarding/.